## Self Service - Holiday Pay

The following guidelines for entering holiday pay in Self Service apply to all non-exempt (hourly) staff over 50%:

## Did not work on the Holiday

Non-exempt staff members with a schedule of 50% up to Full Time that did **not** work on the Holiday enter time as follows:

- Select +ADDITIONAL TIME
- Select Holiday from the drop down menu.
- Enter your normal shift hours on the day the holiday is observed

| < | Week 12/13/2021 - 12/19/2021<br>8.00 Total hours                                |           |           |           |           |           |           | Save      | View Leave B |
|---|---------------------------------------------------------------------------------|-----------|-----------|-----------|-----------|-----------|-----------|-----------|--------------|
|   | 2SPECPAYROLL • Payroll Specialist<br>Carrock, Gary A. • Business Office<br>8.00 |           |           |           |           |           |           |           |              |
|   | Earn Type                                                                       | Mon 12/13 | Tue 12/14 | Wed 12/15 | Thu 12/16 | Fri 12/17 | Sat 12/18 | Sun 12/19 | Total        |
|   | Regular                                                                         | 6.25      |           |           |           |           |           |           |              |
|   | Vacation                                                                        | 1.75      |           |           |           |           |           |           |              |
|   | Remove Vacation                                                                 |           |           |           |           |           |           |           |              |
|   | Choose Earn Type                                                                |           |           |           |           |           |           |           |              |
|   | Bereavement                                                                     |           |           |           |           |           |           |           |              |
|   | Jury Duty                                                                       |           |           |           |           |           |           |           |              |
|   | Personal                                                                        | 8.00      | 0.00      | 0.00      | 0.00      | 0.00      | 0.00      | 0.00      |              |
|   | Double Time                                                                     | Approval  |           |           |           |           |           |           |              |
|   | Holiday Overtime                                                                | Approval  |           |           |           |           |           |           |              |

## Work on the Holiday

- Select +ADDITIONAL TIME
- Select Holiday from the drop down menu.
- Enter your normal shift hours on the day the holiday is observed
- Select +ADDITIONAL TIME again
- Select Holiday Overtime from the drop down menu.
- Enter your hours worked on the day the holiday is observed

## Note:

• Temporary employees and Non-exempt employees with a schedule less than 50% are not eligible for paid holidays.